# **NOITAJJATZNI 390438 GA39**

#### Proxicam cameras can be deployed anywhere human proximity needs to be monitored, on any type of vehicle, machine or fixed infrastructure.

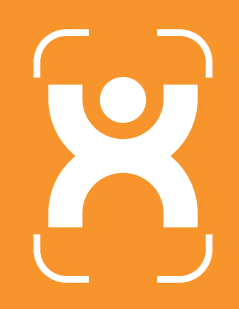

Connect up to 4 cameras for an all-around 360° view on the LCD monitor.

The Proxicam pedestrian detection system includes Al-powered Smart Cameras, trained in object recognition

When a person is detected within the predefined zone(s), Proxicam alerts the operator with both audible and on-screen notifications.

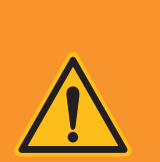

#### IMPORTANT

Proxicam is an operator aid only and does not replace operator attention or responsibility. As with all technology, Proxicam cannot guarantee 100% accuracy at all times.

This serves as a guide only and assumes the person installing the system is qualified or suitably competent. If you are unsure at any stage, contact our technical support.

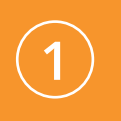

**Position the Proxicam(s).** Cameras should be placed as high as possible. With a 170° wide angle lens, they provide a detection area up to 10m from the camera. Cameras are IP69K rated.

**Install the LCD display** in line-of-sight from the machine operator, where it can easily be seen and heard by the operator. The display is rated at IP66 water and dust proof.

**Run the extension harness(s)** from the camera(s) into the machine, plug into the LCD display and connect to the machine's power according to the supplied wiring schematic. (see next page)

**Plug the WiFi interface** in-between the camera and the extension harness. This is only temporary to configure the camera, then it will be removed.

Power-up the machine, go to Wifi on your phone and join the camera's network SSID: PXCAM-\*\*\*\*\*\*\*\* Password: pxcam123

Scan this QR code to launch the Proxicam Configurator App in your phone's browser. Login User Name: Installer

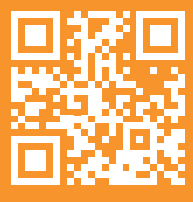

http://192.168.60.1

**Click Calibrate Camera** to get a live video feed from the camera and begin setting it up. Click **Help** on any page for an explanation.

**Define the detection zone,** on the ground using cones as markers, **then** drag the on-screen zone lines to match your marked-out area.

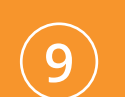

**Complete the setup**, remove the WiFi interface harness and plug the Proxicam into the extension harness.

bloxican

www.proxicam.ai hello@proxicam.ai Tel: 1800-227-548 +61 2 9436 1121 1A Campbell St, Artarmon NSW 2064 Australia

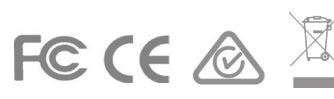

## **DISPLAY SETTINGS**

### WIRING SCHEMATIC

#### 1, 2, 3 or 4 Camera System with LCD Monitor

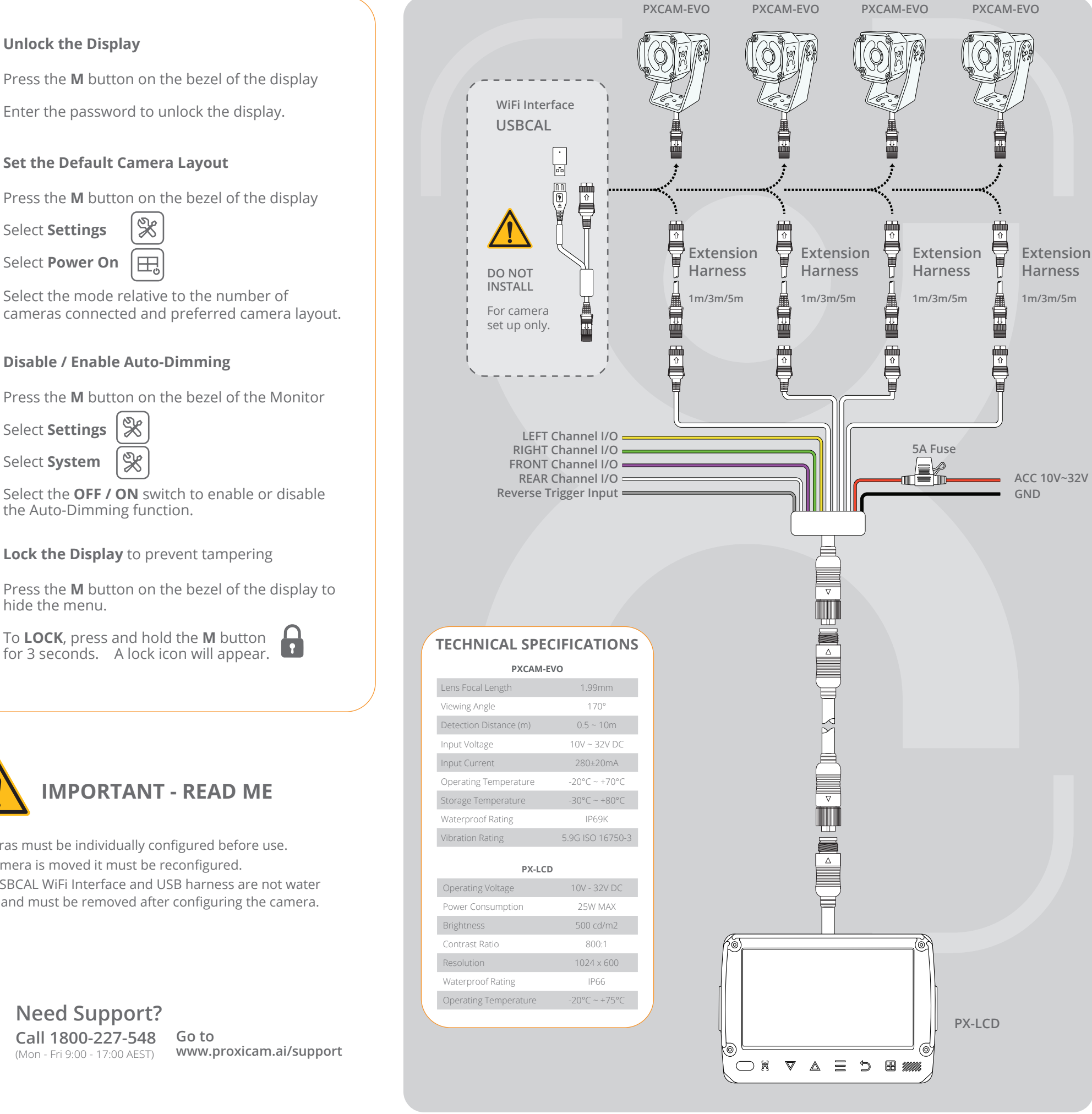

Select the OFF / ON switch to enable or disable the Auto-Dimming function.

3

1

Lock the Display to prevent tampering

Press the **M** button on the bezel of the display to hide the menu.

To **LOCK**, press and hold the **M** button for 3 seconds. A lock icon will appear.

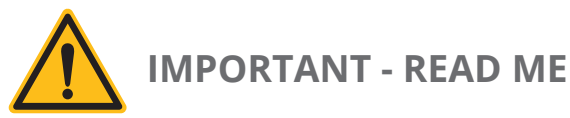

- 1. Cameras must be individually configured before use.
- 2. If a camera is moved it must be reconfigured.
- The USBCAL WiFi Interface and USB harness are not water 3 proof and must be removed after configuring the camera.

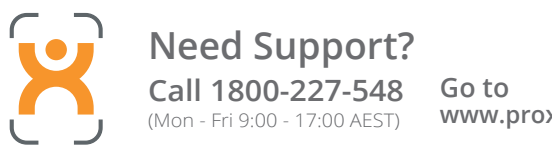